## Commercial

For Individuals & Families and Group Health Net of California, Inc. HMO Plans and Health Net Life Insurance Company PPO Plans

## Broker Book of Business Tool

Makes managing your business online even easier!

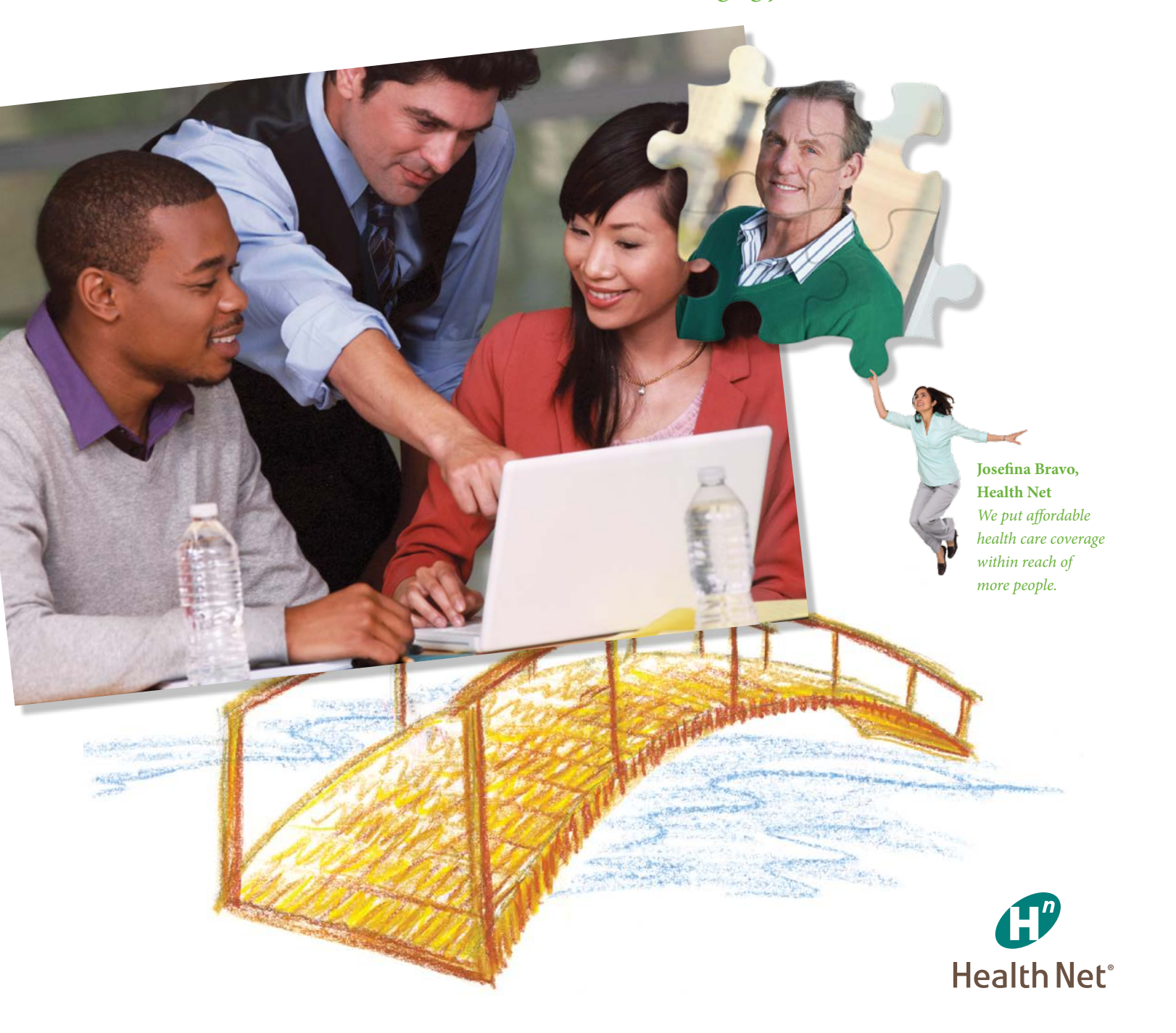

# Simple to Use, Easy to Understand

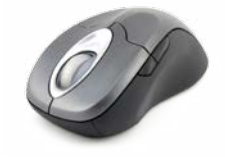

Your Book of Business is available online. We know it can be challenging to manage your individual and group accounts. Our Book of Business feature gives you the tools you need to make doing business easier. And best of all, you get results quickly and conveniently. It's easy to view your Health Net business in ways that work for you. With user-friendly search features, you'll save time by going straight to the information you need – right when you need it. Start using our Broker Book of Business tool today:

- Log in to your broker account at **www.healthnet.com**.
- Click on Book of Business & Commissions in the navigation bar spanning across the page.
- From here, you can click one of three tabs: Individuals & Families, Groups or View Commissions.

| Plans for Ind<br>Home > Broker > Book of Bu                                   | ividuals &                                                               | Families<br>> Plans for Individ | uals & Familie    | 5                                                                                                    |                     |           |                                      |
|-------------------------------------------------------------------------------|--------------------------------------------------------------------------|---------------------------------|-------------------|----------------------------------------------------------------------------------------------------|---------------------|-----------|--------------------------------------|
| MY<br>Dashboard                                                               | BOOK OF BUSINE<br>COMMISSIONS<br>Review your list of<br>and information. | SS &<br>of clients              | CUS<br>STA<br>ACT | TOMER<br>TUS &<br>IV/TY                                                                                                    | ALES TOOLS          | CC        | ONTRACTING,<br>RTIFICATION & SUPPORT |
| ndividuals & Familio                                                          | es Groups                                                                | View Com                        | nissions          |                                                                                                    |                     |           |                                      |
| Plans for Individ<br>Book of Business informa<br>information, please click of | tion regarding Plans                                                     | ies<br>for Individuals &<br>    | Families is a     | vailable below. To view detail                                                                                              | ls for a given Subs | riber, in | cluding dependent                    |
| You can modify your se                                                        | earch by entering or c                                                   | hanging values b                | elow and cli      | cking Submit.                                                                                                    |                     |           |                                      |
| Status: Active 😫                                                              |                                                                          |                                 |                   |                                                                                                    |                     |           |                                      |
| Subscriber Name:                                                              |                                                                          |                                 |                   | Original Effective Date:                                                                                                    |                     | то:       |                                      |
| Subscriber ID:                                                                |                                                                          |                                 |                   | Plan Effective Date:                                                                                                    |                     | To:       |                                      |
| Plan Name:                                                                    |                                                                          |                                 |                   | Cancellation Date:                                                                                                    |                     | то:       |                                      |
| Plan Type:                                                                    | Select                                                                   |                                 | •                 | Status:                                                                                                    | Active              |           | \$                                   |
| Alert Type:                                                                   | Do not filter by                                                         | Alert Type                      | •                 | Note: to view pending Plans<br>for Individuals & Families<br>businese, please go to the<br>Broker Activity History<br>page. |                     |           |                                      |
|                                                                               |                                                                          |                                 |                   |                                                                                                    | CLEAR               |           | CEADEN                               |
|                                                                               |                                                                          |                                 |                   |                                                                                                    |                     |           |                                      |

## Plans for Individuals and Families

#### 1 Search options

Choose your search options to view your individual client status.

- Subscriber name
- Subscriber ID (member identification / R #)
- Plan name
- Plan type (use drop-down menu)
- Alert type (use drop-down menu)
- OED (original effective date)
- Plan effective date
- Cancellation date
- Status (use drop-down menu)
- 2 Link to Broker Activity History has been added, giving you a quick shortcut to check your pending business.
- 3 At any time, you can select this icon to save your search results directly into a Microsoft Excel file.

4 At any time, you can select this icon to print your search results.

Alerts legend helps you understand what each of the Alert icons means.

#### Search results

Sort your results based on your business need – by subscriber name, subscriber ID, plan type, plan effective date – whatever you prefer.

#### 6 Subscriber Details tab

Click on a subscriber name to get the demographic detail for each individual, including:

- Plan type
- Address
- Plan name
  Date of birth
- Plan effective date Age
- Cancellation date Monthly premium
- Paid through date

#### 7 Dependent Details tab

Click on this tab to view details for each of the dependents.

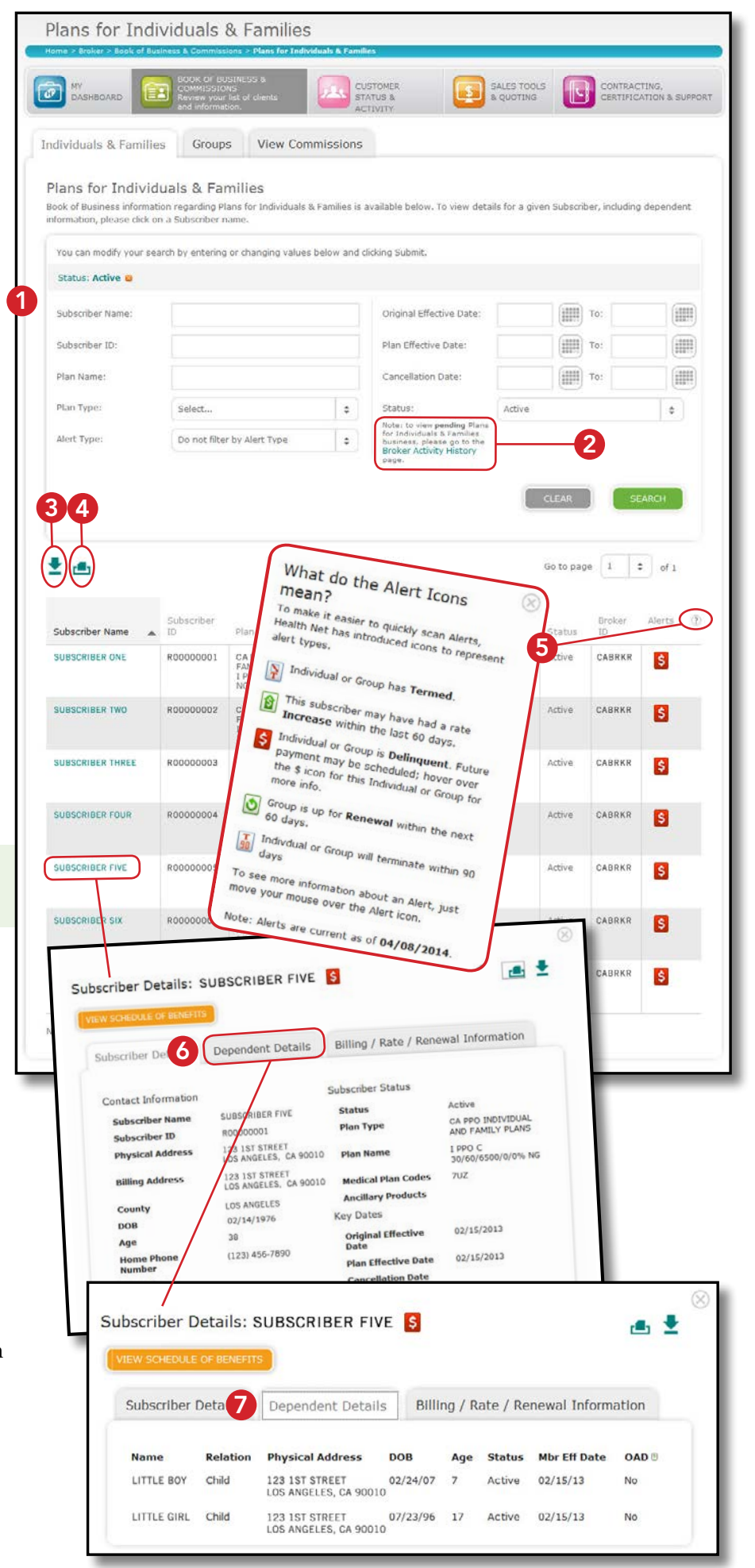

## 8 Billing / Rate / Renewal Information details tab

Click this tab to find payment information, including:

- Due date
- Amount due
- Balance due
- Last payment made
- Past premium amount
- Current premium
- Balance forward from current bill
- Amount paid
- Premium payment method
- Consolidated billing (Yes/No)
- % of rate change (N/A if no rate change within the past 60 days)

|                             | OBSCRIBER F    |                                | ₫ 1              |
|-----------------------------|----------------|--------------------------------|------------------|
| EW SCHEDOLE OF BENEFITS     |                |                                |                  |
| Subscriber Details          | Dependent Deta | ils 8 Billing / Rate / Ren     | ewal Information |
| Invoice & Payment Det       | ails           | Billing & Rate Details         |                  |
| Balance Forward             | \$0.00         | BIII Type 🕐                    | Standard billing |
| Current Period              | \$0.00         | Current Premium<br>(Premium) ⑦ | \$0.00           |
| Adjustments                 | \$0.00         | Last Month's<br>Premium        | \$0.00           |
| Payments                    | \$0.00         | % of Rate Change               | 0.0%             |
| Balance Due 🕐               | \$0.00         | Payment Method                 |                  |
| Due Date of Current<br>Bill |                | Consolidated Billing           | Ν                |
| Paid Through Date           | 02/15/2013     |                                |                  |
| Last Payment Made           |                |                                |                  |
| Last Payment<br>Amount      | \$0.00         |                                |                  |

## Delegate various levels of access to brokers registered under your firm's ID

Set up and delegate which areas of your Book of Business you want your brokers to have access to in order to help them manage their accounts. To set up your brokers, go to *View and Manage Accounts > Manage Broker Accounts*. The brokers who you have registered using your association ID number, will be displayed.

Select the broker name you are allowing or denying access for and check the roles you are delegating:

- New Business Quote & Proposal (SBG)
- New Business Quote Activity (SBG)
- Quoting Profile/Underwriting (SBG)
- Renewal Quote Activity (SBG)

- SBG Renewals
- Book of Business (IFP and Group)
- IFP Activity History
- View Book of Business Commission Data (IFP and Group)
- 51–100 Group New and Renewal Quoting (Group)

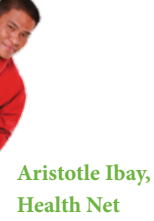

Health Net We give you more ways to fuel sales.

## Group Business

#### 1 Search options

Choose your search option to view your group client status.

- Group name
- Parent group ID
- Group suffix ID
- Status (use drop-down menu)
- Alert type (use drop-down menu)
- OED (official enrollment date)
- Renewal date
- Plan name
- Plan type (use drop-down menu)
- 2 At any time, you can select this icon to save your search results directly into a Microsoft Excel file.
- 3 At any time, you can select this icon to print your search results.
- Select this link to download an Excel spreadsheet containing the subscriber details for *all* active subscribers in *all* group suffixes tied to the parent group. You can then sort/save/print the data.
- 5 Alerts legend helps you understand what each of the Alert icons means.
- 6 Selecting the plus (+) icon on the parent group will expand to show you the group suffixes.

#### Search results

Sort your results based on your business need – by group name, parent group ID, group suffix ID, OED, renewal date, status – whatever you prefer.

## 7 Group Details tab

Your search results come up quickly and are easy to read. Then just click on a group name to get the demographic detail for each group. The group details tab includes:

- Group number
- Cancellation dateGroup status
- Group administrator
- Group administrator and billing addresses
- Group state
- Active subscribers/ members
- Cancelled subscribers

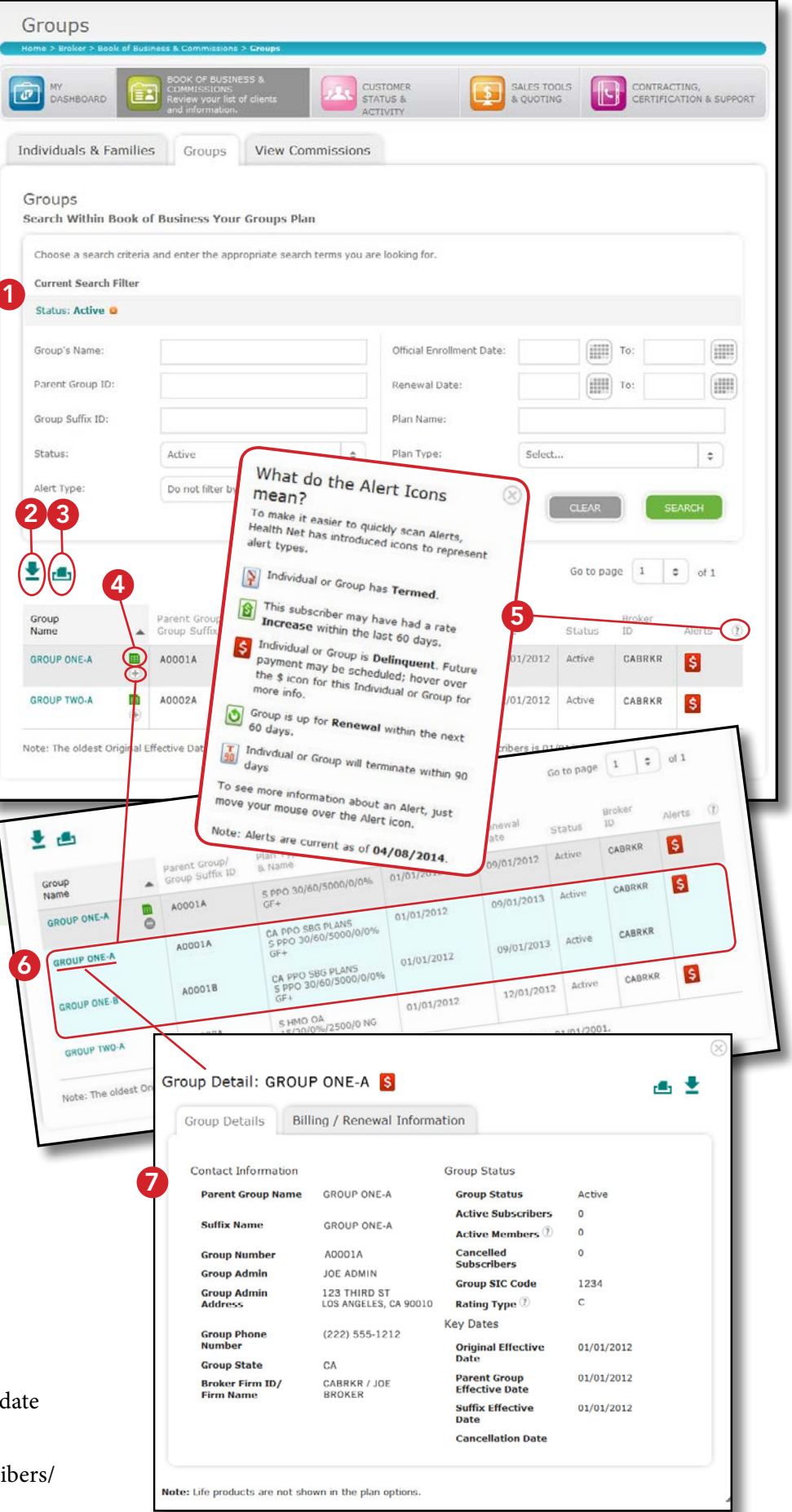

#### **8** View Subscriber List

Click on *View Subscribers List* to see all of the group's subscribers. Then click on the subscriber's name to view their details, including their dependents.

| 8                                                                                                    |                                                                                                    | ownload Subscribers List                                                                                                    | as an Excel She    | et                                                                                                    |                     |
|----------------------------------------------------------------------------------------------------|----------------------------------------------------------------------------------------------------|----------------------------------------------------------------------------------------------------|--------------------|----------------------------------------------------------------------------------------------------|---------------------|
|                                                                                                    | Group Details Bill                                                                                                    | ing / Renewal Inforr                                                                                                    | mation             |                                                                                                    |                     |
|                                                                                                    | Contact Information                                                                                                    |                                                                                                    | Group Statu        | s                                                                                                    |                     |
|                                                                                                    | Parent Group                                                                                                    | PARENT GROUP A000                                                                                                    | Group Stat         | us Active                                                                                                    |                     |
|                                                                                                    | Name<br>Cuffer Name                                                                                                    | 004000                                                                                                    | Active Sub         | scribers 0                                                                                                    |                     |
|                                                                                                    | View Commis                                                                                                    | sions                                                                                                    |                    |                                                                                                    |                     |
| Individuals & Families                                                                                                    | Groups                                                                                                    |                                                                                                    |                    |                                                                                                    |                     |
| RETURN TO MAIN PAGE                                                                                                    |                                                                                                    |                                                                                                    |                    | alasta                                                                                                    | dick                |
| Subscribers                                                                                                    | formation is available below. To vi                                                                                                    | iew details for a given Subsc                                                                                                    | riber, induding de | pendent information, please                                                                                                    | Lines               |
| Book of Business Subscriber in<br>on a Subscriber name.                                                                                                    | zormauorris or changing values b                                                                                                    | elow and clicking Submit.                                                                                                    |                    |                                                                                                    |                     |
| You can modify your search                                                                                                    | by entering of change of                                                                                                    | plan Type:                                                                                                    | select.            |                                                                                                    | 311                 |
| Subscriber's Name:                                                                                                    |                                                                                                    | Status:                                                                                                    | select.            | iii.                                                                                                    | •                   |
| Subscriber ID:                                                                                                    |                                                                                                    |                                                                                                    |                    | CLEAR                                                                                                    | τ                   |
| plan Name:                                                                                                    |                                                                                                    |                                                                                                    |                    |                                                                                                    |                     |
|                                                                                                    |                                                                                                    |                                                                                                    |                    | Co to page 1 \$                                                                                                    | of 1                |
|                                                                                                    | Showing                                                                                                    | 1 - 4 of 4 Groups                                                                                                    |                    |                                                                                                    |                     |
| 2 🖷                                                                                                    |                                                                                                    |                                                                                                    |                    | Status                                                                                                    | Notes 0             |
| Subscriber Sub<br>Name ID                                                                                                    | plan Type & Name                                                                                                    | NO EVCELCARE/SILV                                                                                                    | ER - NG SBG Silver | EOA 20 Cancelled                                                                                                    |                     |
| PAPA BEAR RO                                                                                                    | 000ABC1 SMALL BUSINESS F<br>Standard (Matcher                                                                                                    | 5 8                                                                                                    | ER - NG SBG Silver | r EOA 20 Cancelled                                                                                                    |                     |
| MAMA BEAR RO                                                                                                    | 0000ABC2 SMALL BUSINESS<br>Standard (Matche                                                                                                    | PLANS - NP EXCELORED THE                                                                                                    | erp - NG SBG Silve | r EOA 20 Cancelled                                                                                                    |                     |
|                                                                                                    |                                                                                                    | and the second of the second second sec |                    |                                                                                                    |                     |
| BROTHER BEAR R                                                                                                    | SMALL BUSINESS<br>Standard (Matche                                                                                                    | PLANS - NP EXCELORED TO<br>ES 8                                                                                                    | - NC COG SILVE     | er EOA 20 Cancelled                                                                                                    |                     |
| BROTHER BEAR RI                                                                                                    | 0000ABC3 SMALL BUSINESS<br>Standard (Matche<br>0000ABC4 SMALL BUSINESS<br>Standard (Matche                                                                                                    | PLANS - NP EXCELCARE/SIL<br>es 8<br>; PLANS - NP EXCELCARE/SIL<br>es 8                                                                                                    | VER - NG SBG Silve | er EOA 20 Cancelled                                                                                                    |                     |
| BROTHER BEAR RI<br>BAUY BEAR R                                                                                                    | DODOABC3 SMALL BUSINESS<br>Standard (Match<br>COODABC4 SMALL BUSINESS<br>Standard (Match                                                                                                    | PLANS - NP EXCELORE/SIL<br>es 8<br>; PLANS - NP EXCELCARE/SIL<br>es 8                                                                                                    | VER - NG SBG Silve | er EOA 20 Cancelled                                                                                                    |                     |
| BROTHER BEAR R                                                                                                    | 0000ABC3 Standard (Match<br>0000ABC4 Standard (Match                                                                                                    | PLANS - NP EXCELCARE/SIL<br>es 0<br>PLANS - NP EXCELCARE/SIL<br>es 0                                                                                                    | VER - NG SBG Silve | er EOA 20 Cancelled                                                                                                    |                     |
| DROTHER BEAR R<br>DAY BEAR R<br>DSSCriber Details:<br>EW SCHEDULE OF BENEFI                                                                                                    | DODOABC3 DALL DUINESS<br>Standard (Match<br>ODOOABC4 Standard (Match<br>PAPA BEAR                                                                                                    | PLANS - NP EXCELCARE/SIL<br>es 0<br>S CLANS - NP EXCELCARE/SIL<br>es 0                                                                                                    | VER - NG SØG SINV  | er EOA 20 Cancelled                                                                                                    | <b>•</b> ±          |
| DRONGER BEAR<br>DATY BEAR<br>DSSCriber Details:                                                                                                    | DODOABC3 DALL DUINESS<br>Standard (Match<br>OOOOABC4 Standard (Match<br>PAPA BEAR                                                                                                    | PLANS - NP EXCELCARE/SIL<br>es 0                                                                                                    | VER - NG SØG SØV   | er EQA 20 Cancelled                                                                                                    | <b>a</b> , <b>±</b> |
| DROMER BEAR<br>DAY BEAR<br>DESCRIBER DETAILS:<br>EW SCHEDULE OF BENEFI<br>(See below for Depende<br>Contact Information                                                                  | DODOABC3 Standard (Match<br>DODOABC4 Standard (Match<br>DODOABC4 Standard (Match<br>PAPA BEAR<br>TS                                                                                                    | PLANS - NP EXCELCARE/SIL<br>es 0<br>PLANS - NP EXCELCARE/SIL<br>es 0<br>Plan Details                                                                                                    | VER - NG SBG SRV   | er EOA 20 Cancelled                                                                                                    | <b>.</b>            |
| See below for Depender<br>Contact Information                                                                                                    | DODOABC3 DALL DUSINESS<br>Standard (Match<br>ODOOABC4 Standard (Match<br>PAPA BEAR<br>TS<br>ant Details)                                                                                                    | PLANS - NP EXCELCARE/SIL<br>es 0<br>Plan Details<br>Plan Nam                                                                                                    | VER - NG SOG SAVE  | NG SBG Silver E                                                                                                    | ••• ±               |
| OSCRIBER DELAR<br>DAY BEAR<br>DAY BEAR<br>R<br>DAY BEAR<br>R<br>CONTROL OF BENEFI<br>(See below for Depende<br>Contact Information<br>Subscriber Name<br>Subscriber ID                   | DODOABC3<br>DODOABC4<br>DODOABC4<br>DODOABC4<br>DODOABC4<br>DAPA BEAR<br>RODOABC1                                                                                                    | PLANS - NP EXCELCARE/SIL<br>es 0<br>PLANS - NP EXCELCARE/SIL<br>es 0<br>Plan Details<br>Plan Nam                                                                                                    | VER - NG SOG SAVe  | NG SBG Silver E<br>20 Standard<br>(Matches 8                                                                                                    | • • •               |
| (See below for Depender<br>Contact Information<br>Subscriber ID<br>Physical Address                                                                                                    | DODOABC3<br>DODOABC4<br>DODOABC4<br>DAAL BUSINESS<br>Standard (Match<br>Standard (Match<br>Standard (Ma                                                                                                    | PLANS - NP EXCELCARE/SIL<br>es 0<br>Plan Details<br>Plan Nam<br>D                                                                                                    | VER - NG SBG SBVe  | NG SBG Silver E<br>20 Standard<br>(Matches 8<br>SMALL BUSINES<br>PLANS - NP<br>EXCELCARE/SIL                                                                    | COA<br>SS<br>VER    |
| Subscriber ID<br>Physical Address<br>County                                                                                                    | DODOABC3 DALL DUCHES<br>Standard (Match<br>ODOOABC4 Standard (Match<br>Standard (Match<br>Standard (Match                                                                                                    | PLANS - NP EXCELCARE/SIL<br>es 0<br>Plan Details<br>Plan Nam<br>D<br>Plan Type<br>Status                                                                                                    | ver - NG SØG Silve | NG SBG Silver E<br>20 Standard<br>(Matches 8<br>SMALL BUSINES<br>PLANS - NP<br>EXCELCARE/SIL<br>Cancelled                                                       | COA<br>SS<br>VER    |
| Subscriber ID<br>Physical Address<br>County<br>DOB                                                                                                    | DODOABC3 DALL DUCHES<br>Standard (Match<br>ODOOABC4 Standard (Match<br>Standard (Match<br>TS<br>TS<br>TS<br>TS<br>PAPA BEAR<br>R0000ABC1<br>123 BIG TREE ROA<br>LOS ANGELES<br>5/6/90                                                                                                    | PLANS - NP EXCELCARE/SIL<br>es 0<br>Plan Details<br>Plan Nam<br>D<br>Plan Type<br>Status<br>Rating Re                                                                                                    | ver - NG SOG SAVe  | NG SBG Silver E<br>20 Standard<br>(Matches 8<br>SMALL BUSINES<br>PLANS - NP<br>EXCELCARE/SIL<br>Cancelled<br>NP9                                                | COA<br>SS<br>VER    |
| (See below for Depender<br>Contact Information<br>Subscriber ID<br>Physical Address<br>County<br>DOB<br>Home Phone #                                                                     | DODOABC3<br>DODOABC4<br>DODOABC4<br>DODOABC4<br>DATE DETAILS<br>DATE DETAILS<br>DATE DETAILS<br>DATE DETAILS<br>PAPA BEAR<br>ROODOABC1<br>123 BIG TREE ROA<br>LOS ANGELES<br>5/6/90<br>(555) 543-1234<br>(EEE) 245 0200                                                                                                    | PLANS - NP EXCELCARE/SIL<br>PLANS - NP EXCELCARE/SIL<br>es 0<br>Plan Details<br>Plan Nam<br>D<br>Plan Type<br>Status<br>Rating Re<br>CAL COBI                                                                                                    | VER - NG SBG SAVE  | NG SBG Silver E<br>20 Standard<br>(Matches 8<br>SMALL BUSINES<br>PLANS - NP<br>EXCELCARE/SIL<br>Cancelled<br>NP9<br>No                                          | COA<br>SS<br>VER    |
| (See below for Depende<br>Contact Information<br>Subscriber ID<br>Physical Address<br>County<br>DOB<br>Home Phone #<br>Work Phone #<br>Language                                          | DODOABC3 DALL DUCHES<br>Standard (Match<br>ODOOABC4 Standard (Match<br>Standard (Match<br>Standard (Match                                                                                                    | PLANS - NP EXCELCARE/SIL<br>es 0<br>Plan Details<br>Plan Nam<br>D<br>Plan Type<br>Status<br>Rating Re<br>CAL COBI<br>FED COBI                                                                                                    | ver - NG SOG SAVE  | NG SBG Silver E<br>20 Standard<br>(Matches 8<br>SMALL BUSINES<br>PLANS - NP<br>EXCELCARE/SIL<br>Cancelled<br>NP9<br>No<br>No                                    | COA<br>SS<br>VER    |
| Subscriber Details:<br>EW SCHEDULE OF BENEFI<br>Subscriber Name<br>Subscriber ID<br>Physical Address<br>County<br>DOB<br>Home Phone #<br>Work Phone #<br>Language<br>Indicator (spoken)  | DODOABC3<br>DODOABC4<br>DODOABC4<br>DODOABC4<br>DATE<br>DATE             | PLANS - NP EXCELCARE/SIL<br>PLANS - NP EXCELCARE/SIL<br>es 0<br>Plan Details<br>Plan Nam<br>D<br>Plan Type<br>Status<br>Rating Re<br>CAL COBI<br>FED COBI                                                                                                    | ver - NG SBG SAVe  | NG SBG Silver E<br>20 Standard<br>(Matches 8<br>SMALL BUSINES<br>PLANS - NP<br>EXCELCARE/SIL<br>Cancelled<br>NP9<br>No<br>No                                    | COA<br>SS<br>VER    |
| (See below for Depender<br>Contact Information<br>Subscriber ID<br>Physical Address<br>County<br>DOB<br>Home Phone #<br>Work Phone #<br>Language<br>Indicator (spoken)                   | DODOABC3<br>DODOABC4<br>DODOABC4<br>DODOABC4<br>DODOABC4<br>DATE<br>DATE | PLANS - NP EXCELCARE/SIL<br>PLANS - NP EXCELCARE/SIL<br>es 0<br>Plan Details<br>Plan Nam<br>D<br>Plan Type<br>Status<br>Rating Re<br>CAL COBI<br>FED COBI                                                                                                    | ver - NG SBG SAVE  | NG SBG Silver E<br>20 Standard<br>(Matches 8<br>SMALL BUSINES<br>PLANS - NP<br>EXCELCARE/SIL<br>Cancelled<br>NP9<br>No<br>No                                    | COA<br>SS<br>VER    |
| (See below for Depende<br>Contact Information<br>Subscriber Name<br>Subscriber ID<br>Physical Address<br>County<br>DOB<br>Home Phone #<br>Work Phone #<br>Language<br>Indicator (spoken) | DODOABC3 DALL DUCHCS<br>Standard (Match<br>ODOOABC4 Standard (Match<br>Standard (Match<br>Standard (Match                                                                                                    | PLANS - NP EXCELCARE/SIL<br>PLANS - NP EXCELCARE/SIL<br>Plan Details<br>Plan Nam<br>D Plan Type<br>Status<br>Rating Re<br>CAL COBI<br>FED COBI                                                                                                    | yer - NG SOG SAVE  | er EOA 20 Cancelled<br>NG SBG Silver E<br>20 Standard<br>(Matches 8<br>SMALL BUSINES<br>PLANS - NP<br>EXCELCARE/SIL<br>Cancelled<br>NP9<br>No<br>No<br>No<br>No | COA<br>SS<br>VER    |

## 9 Billing / Renewal Information tab

Click this tab to find payment information, including:

- Due date
- Amount due
- Balance due
- Last paid date
- Last payment made
- Current premium (shown at a group suffix level)
- Original effective date (OED)
- Waiting period

| up betain. anooi                   | PONE-A 💲         |                                   | <b>e</b> 🛓                        |
|------------------------------------|------------------|-----------------------------------|-----------------------------------|
| Group Details 9 Billi              | ng / Renewal Inf | ormation                          |                                   |
| Payment Details                    |                  | Renewal Details                   |                                   |
| Balance Forward<br>(Prior Balance) | \$0.00           | Current Amount<br>(Premium)       | \$961.30                          |
| Current Period                     | \$961.30         | Renewal Month                     | September                         |
| Amount Due<br>Adjustments          | \$0.00           | Group Last Renewal<br>Date        | 09/01/2012                        |
| Payments                           | \$0.00           | Group Billing                     | 123 THIRD ST                      |
| Balance Due 🕐                      | \$961.30         | Address                           | LOS ANGELES, CA 90010             |
| Due Date Of Current<br>Bill        | 07/01/2013       | Billing Contact<br>Phone Number   | (222) 555-1212                    |
| Last Payment Made                  | 03/07/2013       | Enrollment                        |                                   |
| Last Payment<br>Amount             | (\$961.30)       | Waiting Period Non-<br>Management | First Of Month AFTER<br>HIRE DATE |
|                                    |                  | Waiting Period                    | First Of Month AFTER              |

## Delegate various levels of access to brokers registered under your firm's ID

Set up and delegate which areas of your Book of Business you want your brokers to have access to in order to help them manage their accounts. To set up your brokers, go to *View and Manage Accounts > Manage Broker Accounts*. The brokers who you have registered using your association ID number, will be displayed.

Select the broker name you are allowing or denying access for and check the roles you are delegating:

- New Business Quote & Proposal (SBG)
- New Business Quote Activity (SBG)
- Quoting Profile/Underwriting (SBG)
- Renewal Quote Activity (SBG)

- SBG Renewals
- Book of Business (IFP and Group)
- IFP Activity History
- View Book of Business Commission Data (IFP and Group)
- 51–100 Group New and Renewal Quoting (Group)

**Vicki Major, Health Net** *We create solutions that work for your business.* 

## Don't Wait.

Call your Health Net representative today for more information about our Broker Book of Business tool available at www.healthnet.com. It's one more way Health Net continues to make doing business with us even easier!

#### Not registered?

Go to www.healthnet.com/broker and click on *Register* to set up your secure user account.

Once registered, start using the Broker Book of Business tool and all of the useful services available at www.healthnet.com.